# Amazon Elastic Cloud: An Easy Route to Your Own Morfik Web-server

The Amazon Elastic Cloud is a service which allows anyone to create their own dedicated web-servers which they can manage & run. The whole process can be done from a web-browser, and the resulting machines are fully functional servers. You have to set up an account with Amazon, which is not terribly difficult, and involves various steps which I won't detail here as they are fairly straightforward.

Once your account is set up you can access the AWS Management Console, which is the on-line management tool, it gives total control of all your servers. (https://console.aws.amazon.com/ec2/home)

#### Key powerful features of the Amazon Cloud:

- You can create as many web-servers as you like, with Linux or Windows Operating systems.
- You can switch these servers on and off from the management console, as well as being able to change various firewall and security permissions.
- You are charged per hour while a server is actually running, if you switch a server off you are not charged.
- If you have a "standard set up" for a server which you need to re-use you can create it once and then store it. Creating a new server identical to this standard server is then extremely easy. These saved servers are called "AMI's" (Amazon-Machine-Instances, in the confusing jargon of the Amazon cloud).
- You can allocate yourself IP addresses and then associate these with a server.
- If you need to maintain a server you can switch the IP address to a different server and take the first server off-line for maintenance.

#### Creating a new "Instance"

The Amazon Cloud is full of jargon. "Instance" is probably the first piece of jargon you need to understand. It is Amazon's term for your virtual-server, i.e. your "computer in the cloud". Amazon Instances are not "real" dedicated servers, rather they are some sort of virtual machine running a larger computer. You set up and Instance and can then switch it on and off at will. You are only charged for the service while the instance is running.

Instances can be various flavours of Linux or Windows, with a wide variety of scales from "micro" (single processor with 600 meg of RAM) up to really massive multi-core processors. Pricing rises with machine-size.

| 🔒 AWS Managem                                                                                                    | × 🛃 cannon of               | sund ×               |                   |                                                                                                    |           |                       |                 | >       |
|----------------------------------------------------------------------------------------------------|-----------------------------|----------------------|-------------------|----------------------------------------------------------------------------------------------------|-----------|-----------------------|-----------------|---------|
| → C 🔒 https:/                                                                                                    | /console.aws.ama            | zon.com/e            | c2/home?r         | egion=eu-                                                                                                    | west-18   | k#s=Insta             | nces            | 公       |
| Web Slice G                                                                                                    | i finance 🗀 Socia           | Progr                | amming 🕻          | News                                                                                                    | Fairtrad  | e " 🗀                 | Other book      | kmar    |
| 1                                                                                                    | We Unducte Development      | Community Su         | mont   Generat    |                                                                                                    | Wie       | -                     | att Sattings    | hier (1 |
| I Tor amazon com                                                                                                    | The products parentspars    | contrainty   sol     | pore   Account    | _2                                                                                                    |           | iconia, Adam bi       | Sect Sectings   | Sign O  |
| Aws<br>Elastic Beanstalk 53                                                                                                    | 2 VPC CloudWatch Fla        | stic ManReduce       | Cloud Frank RDS   | SNS                                                                                                    |           |                       |                 |         |
| Navillation                                                                                                    | the Instances               |                      |                   | ( and a second second s |           |                       |                 |         |
| Kegion: EU West -                                                                                                    | R Launch Instance Instance  | e Actions 💌 Res      | erved instances 💌 |                                                                                                    |           | 🐻 Show His            | te 🦪 Retrisch 🕴 | 🧿 Help  |
| a product have a                                                                                                    | Viewing: All Instances      | <b>T</b> AI          | Instance Types    | -                                                                                                    |           |                       |                 |         |
| CC2 Dashboard                                                                                                    | Name                        | Instance             | AMUD              | Root Device                                                                                                    | туре 🥖    | Manus                 | Security Group  | s Key   |
| INSTANCES                                                                                                    | Second Test Server          | 🖟 I-s36b38d5         | amLcd517bb9       | ebs                                                                                                    | til.micro | e stopped             | orfik Test      | Мо      |
| Spot Poquaste                                                                                                    | Fullwei Nill Test           | ₩ 1-1324cc65         | ami-cd51/bb9      | ebs                                                                                                    | t1.miero  | 🔵 running             | ortik lest      | Мо      |
| IMAGES                                                                                                    |                             |                      |                   |                                                                                                    | -         |                       | )               |         |
| > AMIs                                                                                                    |                             |                      | 3 -               |                                                                                                    |           |                       |                 |         |
| > Bundle Tasks                                                                                                    | :                           |                      |                   |                                                                                                    |           |                       |                 |         |
| ELASTIC BLOCK STORE                                                                                                    |                             |                      |                   |                                                                                                    |           |                       |                 |         |
| > Volumes                                                                                                    | 1 EC2 Instance selected     |                      |                   |                                                                                                    |           |                       |                 |         |
| * Snapsnots                                                                                                    | EC2 Instance: i-            | 3740065              |                   |                                                                                                    |           |                       |                 | -       |
| NETWORKING&                                                                                                    |                             |                      | C.                |                                                                                                    |           |                       |                 | -       |
|                                                                                                    | Description Monit           | toring    Tage       |                   |                                                                                                    |           |                       |                 |         |
| > Elastic IPs                                                                                                    |                             | ami-cd51             | 669               | Zone:                                                                                                    |           | eu-west-1a            |                 |         |
| > Elastic IPs<br>> Security Groups                                                                                                    | AMI LD:                     | Marchile 1 a         |                   | Access in the second                                                                                                    |           | b                     |                 |         |
| <ul> <li>Elastic IPs</li> <li>Security Groups</li> <li>Placement Groups</li> <li>Load Balancera</li> </ul>                                             | Security Groups:            | Morfik Le            | =1                | lype:                                                                                                    |           | t1.m.m                | 50              |         |
| <ul> <li>&gt; Elastic TPs</li> <li>&gt; Security Groups</li> <li>&gt; Placement Groups</li> <li>&gt; Load Balancers</li> <li>&gt; Key Pairs</li> </ul> | Security Groups:<br>Status: | Morfik Le<br>running |                   | lype:<br>Owner:<br>Subnet ID:                                                                                                    |           | 11.m.cm<br>3380480539 | 10              |         |

fig 1: The Amazon Management Console "Instances" page.

Once you have set up an account, open the Amazon Management Console. When you first get there it is bloody confusing. There are lots of tabs with strange names like "Elastic MapReduce", and most of the pages under the tabs don't contain any information until you fill out various details and get an account for that particular sub-

service.

To manage your own servers the tab you want is "EC2" (which stands for "Elastic Cloud 2" ...) Click on this, then click on "Instances" (marked 1. in the figure above).

## Managing "Instances"

Click on the "launch instance" button (marked 2. in the figure above) to create a new cloud-computer. You are presented with a multi-page form (Wizard) which takes you through the steps. I will go through this process in more detail below, it is fairly straightforward, though several of the steps involve Amazon-centric jargon which is a bit hard to understand at first.

Once you have set up an Instance you can control it by right clicking on it with the mouse to access a context menu which allows you to undertake a variety of actions on that Instance including start, stop, terminate & retrieve password.

| - → C 🔒 https://                | console.aws.amazon.com/ec2/home?regi                       | on=eu-west-18#s=Addresses 🛣             |
|---------------------------------|------------------------------------------------------------|-----------------------------------------|
| Web Slice G                     | finance Di Social Di Programming Di No                     | ews 🎽 🗖 Other bookmal                   |
| awsamazon.com A                 | NS   Products   Developers   Community   Support   Account | Welcome, Adam Brett   Settings   Sign ( |
| AWS<br>Elastic Beanstalk 53 ECZ | 238 Amazon Amazon Amazon Amazon Amazon CloudFront RDS SN2  | aicn<br>S                               |
| Navigation                      | Autresses                                                  |                                         |
| Region: O EU West +             | Salinate New Address                                       | sare                                    |
| > EC2 Dashboard                 | Viewing: Al Addresses                                      | K < itoictiltems > >                    |
| NELANCES                        |                                                            |                                         |
| Instances                       |                                                            | 2                                       |
| > Spot Requests                 |                                                            |                                         |
| IMAGES                          |                                                            |                                         |
| > AMIs                          |                                                            |                                         |
| > Bundle Tasks                  | 1 Elastic IP selected                                      |                                         |
| ELASTIC BLOCK STORE             |                                                            |                                         |
| Volumes                         | Instance ID: 1-1324cn55                                    | .3                                      |
| r onapsnot3                     |                                                            |                                         |
| NETWORKING B                    | 1                                                          |                                         |
| > Elastic IPs                   |                                                            |                                         |
| 2 Security Groups               |                                                            |                                         |
| > Planement Groups              |                                                            |                                         |

### Setting IP addresses and Security Groups for your Instance

fig 2 Amazon Elastic IPs

In the Management Console there is an "Elastic IP" heading (marked 1 in the figure above). Click on this then click on "Allocate new Address" (marked 2 above) to be allocated a new dedicated IP address you can use. Once you have the address right click on the address in the grid (marked 3 above) and choose "associate" from the contextmenu to actually link your address to a particular server.

### **Firewall Access and Permissions**

| 💣 Windows Firewall with Advance   | d Security                                         |                                                                 |
|-----------------------------------|----------------------------------------------------|-----------------------------------------------------------------|
| His Attor Yew Help                |                                                    |                                                                 |
| < ⇒ 🖬 🛛 🖬                         |                                                    |                                                                 |
| 💣 Windows Frewall with Advanced S | Windows Firewall with Advanced Security on Loc     | Actions                                                         |
| Cribound Rules                    | 0                                                  | Windows Firewall with Advanced Security on Local Comp $ \star $ |
| Connection Security Rules         | window Erroval with Advanced Sec. July provines    | 🙀 Import Foiry                                                  |
| 🗄 🛃 Monitoring                    |                                                    | 😸 Expert oley                                                   |
|                                   | Overview                                           | Restore Defaults                                                |
|                                   | Domain Profile                                     | ¥0// •                                                          |
|                                   | 🧐 Windows Filowal is on.                           | d Refresh                                                       |
|                                   | S Inbourd concertions that do not mark the set     | Insportes                                                       |
|                                   | 🔇 Outbound connections that do not malon a rule    |                                                                 |
|                                   | Private Profile is Active                          |                                                                 |
|                                   | 🧐 🗸 Windows Filewall is on.                        |                                                                 |
|                                   | S Inbound concentrors that do not mark to suite a  |                                                                 |
|                                   | 🥝 Oubcord comestory that do not match and s        |                                                                 |
|                                   | Public Profile                                     |                                                                 |
|                                   | 🦁 - Windows Filewall is on.                        |                                                                 |
|                                   | S Inbound connections that do not match a rule a   |                                                                 |
|                                   | 🥥 - Hutbourd concert or vitter do nor malor e rule |                                                                 |
|                                   | 🔁 - Wintows Firewall Emperties                     |                                                                 |
|                                   | Letting Started                                    |                                                                 |
|                                   | Authenticate communications between comp           |                                                                 |
|                                   | Su-circumacidah-ny: are to shela-eu romuti         |                                                                 |
|                                   | Resources                                          |                                                                 |
|                                   | E Getting stated                                   |                                                                 |
|                                   | Disgnostics and troublechooling                    |                                                                 |
|                                   | Documentalists overseter                           |                                                                 |
|                                   |                                                    |                                                                 |

fig 3: Windows Firewall settings on your server

The way Amazon manages Firewalls is a tiny bit confusing. You can of course manage the firewall of your Instance yourself. You do this with Windows Advanced Firewall on the machine (shown in fig 3, above). How to set up and manage this is beyond the scope of this article, but there is plenty of information on the web.

| ✓ C a mips/ | //console.aws.amazo | on.com/e | c2/home? | region=a | eu-west-1&#s=Se</th><th>curityGrou S</th></tr><tr><th>Web Slice G 🕻</th><th>🗆 finance 🗀 Social</th><th>Progr</th><th>amming (</th><th>News</th><th>» 🗅 (</th><th>other bookm</th></tr><tr><th>aws.aniazon.com A</th><th>AWS Products Developers Co</th><th>ommuniny   Su</th><th>por Arcount</th><th></th><th>Welcome, Adam Bre</th><th>tt Serrings Sk</th></tr><tr><th>s<br>In Beaustalk S3 FC</th><th>VPC ChurlWatch Flast</th><th>i NapReduce</th><th>America Ameri<br>ClaudFront RDS</th><th>Amezen<br>SNS</th><th></th><th></th></tr><tr><td>avigation</td><td>Security Groups</td><td></td><td></td><td></td><td></td><td></td></tr><tr><td>cqion: 🖸 CU West -</td><td>Capate Security Group 👗 De</td><td>icto</td><td>-</td><td></td><td>🕞 Show/Hide</td><td>2 Refresh 🔍 H</td></tr><tr><td>EC2 Dashboard</td><td>Viewings</td><td>-</td><td></td><td>-</td><td>K <</td><td>o 1 ct 1 Itoms 🗧</td></tr><tr><td>NSTANCES</td><td>Name</td><td>Descrip</td><td>tion</td><td>-</td><td>. 3</td><td></td></tr><tr><td>Instances</td><td>HTTP HTTPS ONS and</td><td>d SM1 (no desc</td><td>riston)</td><td></td><td></td><td></td></tr><tr><td>Spot Requests</td><td>📃 🍺 default</td><td>default g</td><td>roup</td><td></td><td></td><td></td></tr><tr><td>MAGES</td><td>📄 🍺 Wo fik Tesl</td><td>(nu desu</td><td>riston)</td><td>۱</td><td></td><td></td></tr><tr><td>ANES</td><td>🛛 🎯 HTTP, HTTPS. DNS au</td><td>id St (nu desu</td><td>ripton)</td><td></td><td></td><td></td></tr><tr><th>Bundle Tasks<br>LASTIC BLOCK STORE –<br>Volumes<br>Snapshots<br>VETWORKING A</th><th>1 Security Group selected</th><th></th><th>^~~~</th><th></th><th>~ 2</th><th></th></tr><tr><th>Emule Tasks<br>LASTIC BLOCK STORE –<br>Volumes<br>Snapshots<br>NETWORKING &<br>JECURITY<br>Elastic IPS</th><th>L Security Group selected<br>Group Name: HT<br>Description: (no</th><th>P, HTTP5, DM<br>desciption)</th><th>IS and SMTP</th><th></th><th>_ 2</th><th>4</th></tr><tr><td>Emulie Tasks<br>ELASTIC BLOCK STORE –<br>Volumes<br>Snepsho's<br>NETWOSKING &<br>ICCURTY<br>Elastic (De<br>Security Groups<br>Placement Groups<br>Placement Groups</td><td>1 Security Group selected<br>Group Name: HT<br>Description: (no<br>Allewed Connections:<br>Connection Mathod</td><td>P, HTTPS, Df<br>description)<br>Protocol</td><td>IS and SMTP<br>From Port</td><td>To Port</td><td>Source (IP or group)</td><td>4<br>Actions</td></tr><tr><td>Bunille Tasks<br>ELASTIC BLOCK STORE –<br>Volumes<br>Saepshots<br>NETWORKTNA &<br>ECOLITY<br>Elastic De<br>Secondly Groups<br>Flacement Groups<br>Load Datancers<br>Load Datancers</td><td>L Security Group selected<br>Group Name: HT<br>Description: (no<br>Allowed Connections:<br>Connection Mathod<br>SMTP</td><td>P, HTTPS, Dr<br>description)<br>Protocol<br>top</td><td>IS and SI/TP<br>From Port</td><td>To Port<br>25</td><td>Source (IP or group)<br>0.0.0.0/c</td><td>4<br>Actions<br>Remove</td></tr><tr><td>Routhe Tasks<br>aLSE LO BOOK STOKE-<br>Volumes<br>Snapshots<br>STATUSE<br>Strategies<br>Secondly Groups<br>Facement Groups<br>Load Datancers<br>Key Pairs</td><td>Security Group solected     Group Name: HT     Description: (no     Allowed Connections:     Connection Mathod     SMTP     IIITTP5</td><td>P, HTTPS, Dr<br>description)<br>Protocol<br>Teg<br>tog</td><td>From Port .<br>25<br>443</td><td>To Port 25 445</td><td>Source (IP or group)<br>0.0.0.0.0<br>0.0.0.0.0</td><td>4<br>Actions<br>Remove<br>Remove</td></tr><tr><td>Romite Tasks<br>ILBS I: DE BOOK STOKE-<br>Volomes<br>Snepshots<br>FTWDEKTINS &<br>EDURITY<br>Elastic TOPE<br>Security Groups<br>Facement Groups<br>Load Dalancers<br>Key Pairs</td><td>Security Group solected     Group Namis: HT     Description: (no     Allewed Connections:     Connection Method     SMTP     IITTP5     SM IP5</td><td>P, HTTPS, Dr<br>description)<br>Protocol<br>tog<br>tog<br>tog</td><td>From Port</td><td>To Port<br>25<br>441<br>465</td><td>Source (IP or group)<br>0.0.0.0/0<br>0.0.0.0/0<br>0.0.0.0/0<br>υ.0.0.0/0</td><td>4<br>Actions<br>Remove<br>Remove<br>Remove</td></tr><tr><td>Romb Tasks<br>aLIST DE BOOK STORE-<br>Volomes<br>Snepshots<br>FFWDBAKINS A<br>ECOURTY<br>Elastic IPa<br>Second y Groups<br>Load Dalancers<br>Key Pairs</td><td>L Security Group selected<br>Group Name: HT<br>Description: (no<br>Allewed Connections:<br>Connection Mathed<br>SMTP<br>IITTPS:<br>SM IPS<br>DNS</td><td>P, HTTPS, DP<br>description)<br>Protocol<br>top<br>top<br>udp</td><td>From Port</td><td>To Port<br>25<br>445<br>465<br>53</td><td>Source (IP or group)<br>0.0.0.0/0<br>0.0.0.0/0<br>0.0.0.0/0<br>0.0.0.0/0</td><td>4<br>Actions<br>Remove<br>Remove<br>Remove<br>Remove</td></tr><tr><td>Annulie Tasks<br>aLAS I.D. BLOCK STORE—<br>Volumes<br>Snapshots<br>STRUDARTINA &<br>COURTY<br>Elastic LPS<br>Security Groups<br>Flactment croups<br>Load Dalancers<br>Key Pairs<br>1</td><td>L Security Group selected<br>Group Names: HT<br>Description: (no<br>Allowed Connections:<br>Connection Mathed<br>SMTP<br>IITTPS<br>SM IPS<br>DIS<br>UIS</td><td>P, HTTPS, Dr<br>description)<br>Protocol<br>tog<br>tog<br>udp</td><td>From Port</td><td>To Port<br>25<br>447<br>465<br>53<br>00</td><td>Source (IP or group)<br>0.0.0.0/C<br>n n n n/h<br>U.U.U./k<br>0.0.0.0/C<br>0.0.0/C</td><td>4<br>Actions<br>Remove<br>Remove<br>Remove<br>Remove<br>Remove</td></tr><tr><td>Annih Tasks<br>scastic BUCK STORE-<br>Volumes<br>saepshots<br>STATU SANA<br>COURTY V<br>Security Groups<br>Flactment warps<br>Load Datancers<br>Key Pairs</td><td>L Security Group selected<br>Group Names: HT<br>Description: (no<br>Allowed Connections:<br>Connection Method<br>SMTP<br>IITTPS<br>SM IPS<br>DHS<br>URTP</td><td>P, HTTPS, DP<br>description)<br>Protocol<br>102<br>103<br>103<br>103<br>104</td><td>From Port ,<br>25<br>443<br>465<br>53</td><td>To Port<br>25<br>447<br>445<br>53<br>00</td><td>Source (IP or group)<br>0.0.0.0/C<br>0.0.0.0/C<br>0.0.0.0/C<br>0.0.0.0/C<br>0.0.0.0/C</td><td>4<br>Actions<br>Remove<br>Remove<br>Remove<br>Remove<br>Remove</td></tr><tr><td>Auntile Tasks<br>aLAS I. & BUDCK STORE-<br>Volumes<br>Snepshots<br>Strangekons &<br>Country<br>Elader OPS<br>Researdly Groups<br>Load Dalancers<br>Key Pairs<br>1</td><td>L Security Group solected<br>Group Name: HT<br>Description: (no<br>Allowed Connections:<br>Connection Mathod<br>SMTP<br>IITTPS<br>SMTPS<br>DIS<br>MTP<br>33</td><td>P, HTTPS, Dr<br>description)<br>Protocol<br>top<br>top<br>up<br>tu<br>tu</td><td>From Port ,<br>25<br>443<br>465<br>53<br>00</td><td>To Port<br>25<br>447<br>465<br>53<br>00</td><td>Source (IP or group)<br>0.0.0.0/C<br>0.0.0.0/C<br>0.0.0.0/C<br>0.0.0.0/C<br>0.0.0.0/C</td><td>4<br>Actions<br>Remove<br>Remove<br>Remove<br>Remove</td></tr><tr><td>Annih Tasks<br>aLas LO BUCK STORE-<br>Volumes<br>Snepshots<br>STRUDARTINA A<br>ICOURTY<br>Elastic LPS<br>See artly Groups<br>Load Datancers<br>Key Pairs<br>1</td><td>L Security Group selected<br>Group Names: HT<br>Description: (no<br>Allowed Connectiones:<br>Connection Mathed<br>SMTP<br>HTTPS<br>SM IPS<br>DIS<br>HTP<br>33</td><td>P, HTTPS, Dr<br>description)<br>Protocci<br>(cc)<br>(cc)<br>(cc)<br>(cc)<br>(cc)<br>(cc)<br>(cc)<br>(</td><td>IS and SI/TP<br>From Port</td><td>To Port<br>25<br>447<br>465<br>53<br>00</td><td>Source (IP or group)<br>0.0.0.0/C<br>0.0.0.0/C<br>0.0.0.0/C<br>0.0.0.0/C<br>0.0.0.0/C</td><td>4<br>Actions<br>Remove<br>Remove<br>Remove<br>Remove</td></tr></tbody></table> |
|-------------|---------------------|----------|----------|----------|----------------------------------------------------------------------------------------------------|
|-------------|---------------------|----------|----------|----------|----------------------------------------------------------------------------------------------------|

The important thing to realise is that Amazon have a secondary external firewall set up for all cloud computers. They call this is their "Security Groups" feature. This lists the permissions which have been granted by Amazon for access to your Instance.

Each named security group represents a selection of permissions for access through Amazon's firewall into your server. You can open the port on your server manually using Windows Advanced Firewall on the machine, but no-

one will be able to use this port unless it is also open on the Security Group associated with that Instance. Security Groups can be edited and changed using the Management Console as shown in the figure above.

## The "Launch Instance" Wizard

| ÷ (                 | C 🗎 http                | s://console.aws.amaz                                                                                                    | con.com/ec2/h                                                                                  | ome?region=eu wa                                                                                    | st 18#s=Laun         | chInsla      |
|---------------------|-------------------------|----------------------------------------------------------------------------------------------------|------------------------------------------------------------------------------------------------|----------------------------------------------------------------------------------------------------|----------------------|--------------|
| Veb                 | Slice G                 | 🧀 finance 🗀 Social                                                                                                    | 🗀 Programm                                                                                     | ning 쳐 News                                                                                         | " 쳐 Oth              | er book      |
| aws.a               | mazon.com               | AWS   Products   Developers   (                                                                                                    | Community Support 4                                                                            | Account                                                                                             | Walcome, Adam Brett  | Set: ngs   3 |
|                     | anavan                  |                                                                                                    |                                                                                                | amonia arronat                                                                                      |                      |              |
| tic De              | anstalk S3              | CC2 VPC CloudWatch Elas                                                                                                    | tic MapReduce CloudFr                                                                          | ront RDS SNS                                                                                        |                      |              |
| gior                | Request In              | stances Wizard                                                                                                    |                                                                                                |                                                                                                    |                      | Careed R. M. |
|                     |                         |                                                                                                    |                                                                                                |                                                                                                    |                      |              |
| LC2                 | CHOOSE AN AM            | INSTANCE DETAILS CREATE RE                                                                                                    | Y PAIR CONTIGUES F                                                                             | IREWARK REVIEW                                                                                      |                      |              |
| ISTA                | Choose an /             | Vmazon Machine Image (AMI) f                                                                                                    | rom one of the tabbs                                                                           | ed lists below by dicking its Se                                                                    | elect button.        |              |
| Бро                 | Quick Star              | My AMIs Community A                                                                                                    | AMIs                                                                                           |                                                                                                    |                      |              |
| -                   |                         | Basic 32 bit Amazon Linu                                                                                                    | ANI 2010.11.1 B                                                                                | nta (AM Id: ami                                                                                     |                      | *            |
| A MT                | Cantanan .              | 7(d4e10b)<br>Amazon Linux AMI Base 2011<br>Amazon EC2 AMI Tools, Roo                                                                       | 11.1, EBS boot, 32-<br>t Device Size: 0 Gif                                                    | -bit arch tecture with                                                                              | Selec 🚺              |              |
| .A.S<br>Voli<br>Sna | Canczon                 | Basic 64 bit Amazon Linux<br>75d4=101)<br>Amazon Linux AM3 Base 2010<br>Amazon EC2 AM1 Iools, Roo                                          | x AMI 2010.11.1 B<br>0.11.1, EBS boot, 64-<br>t Device Size: 8 Git                             | cta (AMI Ld: ami<br>-bit arch tecture with<br>3                                                     | Selec D              | =            |
| ETW<br>ECU<br>Elas  | 3fu86Linur<br>Françoise | SUSE Linux Enterprise Set<br>SUSE Linux Enterprise Serve<br>32-bit architecture with Amer<br>MySQL 5-0, PHP 5-3, Ruby 1-                   | rver 11 32-bit (AM)<br>r 11 Service Back 1 J<br>con EC2 AMI Tools pr<br>8.7, and Rails 2.3, Re | I Id: am-8c576218)<br>basic esta I, LUS boot,<br>einstalled; Apache 2.2,<br>oot Device Size: 15 GiB | Delea D              |              |
| Plac<br>Los<br>Kay  | 35.85Unx<br>Pomple      | SUSE Linux Enterprise Ser<br>SUSE Linux Enterprise Serve<br>64-bit architecture with Amer<br>MySOL 5.0, PHP 5.3, Ruby 1-                   | rver 11 64-bit (AM)<br>r 11 Service Pack 1 f<br>con EC2 AMI Tools pr<br>8.7, and Rails 2.3, Re | I Id: am-5e57621a)<br>basic install, EBS boot,<br>emstalled; Apache 2.2,<br>oot Device Size: 15 GiB | Selaa 🖸              |              |
|                     | Mindows                 | Getting Started on Micros<br>of517bbb)<br>Microsoft Windows Gerver 20<br>architecture, Microsoft SQLS<br>Regulates (LAREAUE) and Regulates | oft Windows Serve<br>00 R1 GP2 Datacenty<br>arver 2008 Express,<br>at Datace Sizer 200         | er 2008 (AM) Id: ami-<br>st edition, 32-bit<br>Internet Information<br>ris                          | Selec 🔒              |              |
|                     |                         |                                                                                                    |                                                                                                |                                                                                                    |                      |              |
|                     | _                       | ANJ Launch Index:                                                                                                    | 0                                                                                              | Clastic IP;                                                                                         | 46.137.112.20        | 5            |
|                     |                         | Root Device:                                                                                                    | /dev/sdal                                                                                      | Root Device Type:                                                                                   | ebs                  |              |
|                     |                         | Block Devices:                                                                                                    | /dev/sdal=vol 1                                                                                | 0005451;attached:2011-02-                                                                           | 00-00-00-04-0002:tru | e            |

fig 5: Step 1: Pick your base operating system

### Key things to note in the above:

- There is a "My AMIs" tab, and a "Community AMIs" tab. These tabs show lists of pre-configured servers. Literally machine-images of the full operating system, installed programmes and hard-disk for virtual machines which you can call into existence.
- The "Quick start" gives a small selection of commonly used operating systems, note that pricing varies according to the set up you choose!
- Of course you can create any server you want, but if you want to create a server to use with Morfik & their auto-deployment it should be Windows Server 2008, either 32 or 64 bit.

Subsequent pages of the wizard allow you to choose the size of the instance and its location. There are advanced instance options, which I am guessing only matter once you have many machines working simultaneously.

#### Then come some sections which confused me at first, so I think deserve a bit of clarification

| mazon.com     | AWD Products Developers                                       | Community   Support   Account                                                                      | Welcome, Adam litett - Settings                                    |
|---------------|---------------------------------------------------------------|----------------------------------------------------------------------------------------------------|--------------------------------------------------------------------|
|               |                                                               |                                                                                                    |                                                                    |
| anstalk 53    | EC2 VTC CloudWatch Ela                                        | stic MapReduce CloudFront RDS SNS                                                                  |                                                                    |
| ition         | Hy Instances                                                  |                                                                                                    |                                                                    |
| Request Ins   | stances Wizard                                                |                                                                                                    | Careal                                                             |
| *             | 0                                                             |                                                                                                    |                                                                    |
| CHOOSE AN AMI | INSTANCE DETAILS CREATE O                                     | EY PAIR COMFIGURE RESINALL REVIEW                                                                  |                                                                    |
| Add tags to y | our instance to simplify the a                                | dministration of your LC2 infrastructure. A form of                                                | f metadata, tags consist of a                                      |
| case-sensity  | e key/value pair, are stored in                               | n the cloud and are private to your account. You o                                                 | an create user- menuly                                             |
| names that h  | ich you organize, search, and                                 | browse your resources. For example, you could a                                                    | dofine a tag with key -                                            |
| Name and va   | lue - Webserver. You can ad                                   | d up to 10 unique keys to each instance along with                                                 | h an optional value for each                                       |
| key. For mor  | e nformation, go to Using Taj                                 | ge in the EC2 User Guide.                                                                          |                                                                    |
| Key (127 ch   | iracros maslmum)                                              | Value (255 characters model ====)                                                                  | Remove                                                             |
| Nome          |                                                               |                                                                                                    |                                                                    |
|               |                                                               |                                                                                                    | ¥ .                                                                |
|               |                                                               |                                                                                                    |                                                                    |
| Add another   | Tog. (Max = = of 10)                                          |                                                                                                    | *                                                                  |
| Add another   | Tag. (Maximum of 10)                                          |                                                                                                    |                                                                    |
| Add another   | Tag. (Maximum of 10)                                          |                                                                                                    | ~                                                                  |
| Add another   | 789. (Maximum of 10)                                          |                                                                                                    | ~                                                                  |
| Add another   | Tag. (Maximum of 18)                                          |                                                                                                    | ~                                                                  |
| Add another   | 7ag. (Mex = = = = 10)                                         | L                                                                                                  |                                                                    |
| Add another   | Tag. (Max = = -†10)                                           | L                                                                                                  | ~                                                                  |
| Add another   | 70g. (May = -= -210)                                          | 11                                                                                                 |                                                                    |
| Add another   | 70g. (Max-u110)                                               | 1                                                                                                  |                                                                    |
| Add another   | 783. (Max =310)                                               | 11                                                                                                 |                                                                    |
| Add another   | 723. (May = .= .231)                                          |                                                                                                    |                                                                    |
| Add another   | 789. (Max = 11)                                               | I                                                                                                  |                                                                    |
| Add another   | Tzg. (Max = = = = = 11)                                       |                                                                                                    |                                                                    |
| Add another   | 723. (Max 111)                                                | I                                                                                                  |                                                                    |
| Add another   | Tzg. (Max = = = = = 11)                                       |                                                                                                    |                                                                    |
| Add another   | 723. (Mar = 11)                                               | Lonin - D                                                                                          |                                                                    |
| Add another   | Tzg. (Max = = = = = 10)                                       | Looka a                                                                                            |                                                                    |
| Add another   | 72g. (Mer = := = 10)<br>1000 Theorem                          | Lontin e D                                                                                         | 2 Yx                                                               |
| Add another   | 77.3. (Max = := :*110)<br>1000F (Telaport<br>Block Devisions: | Econte a D<br>Meny Media Issuel Tenure Types<br>Meny Media - vol-38201-431 - a La cl en: 8231-62-2 | 205<br>205<br>205<br>205<br>205<br>205<br>205<br>205<br>205<br>205 |

fig 6: Instance Details Key Value dialogue

You come to this & think "what on earth is it for, it is really serious" ... well no it isn't. All it is is a space which you can write down some meta-data which will be stored with your instance to identify it for your own management purposes. You don't have to add anything here, and you can edit it later.

| Slice G U linance U                | Social C Programming News                                                                                                    |                                |
|------------------------------------|----------------------------------------------------------------------------------------------------|--------------------------------|
| AWS   Products   Dev               | elspers Community Support Account                                                                                                    | Welcome, Adam Breth   Sertings |
| am Lalk 53 EC2 VPC Cloudy          | Anazon<br>Anazon<br>Anazon<br>Claud Front RDS SNS                                                                                                    |                                |
| tion My Instances                  |                                                                                                    |                                |
| Request Instances Wizard           |                                                                                                    | Lancel H                       |
| v v                                | 0                                                                                                    |                                |
| CHOQSE AN AMI INSTANCE DEFAILS     | CREATE KEY PAIR CONFISURE FIREWALL BEVIEW                                                                                                    |                                |
| Note, you only need to generate a  | a your key par once not each time you want to deploy an<br>a Key Pairs                                                                                                    | Amazon EC2 instance.           |
| 🖲 Create a new Key Pair            |                                                                                                    |                                |
| 1. Enter a name for your key pai   | irs× (e.g., jdcekey)                                                                                                    |                                |
| 2. Click to create your key pair:* | Create & Download your Key Pair                                                                                                    |                                |
|                                    | Save the file in a black you will<br>remark any software the law pair to<br>lama higher in stances in the former of sta<br>the Key Prispage to create or manage<br>existing on as |                                |
| O Proceed without a Key Pa         | ir                                                                                                    |                                |
|                                    |                                                                                                    |                                |
|                                    |                                                                                                    |                                |
|                                    |                                                                                                    |                                |
| « Back                             | Continue                                                                                                    |                                |
| Post Davies                        | - Post Deuro                                                                                                    | lynes obr                      |
| Two e o evice                      | . Noot Device                                                                                                    | 1944 - CD 3                    |

fig 7: Security Key Pair Creation

The next step is the clever, tricky one, which once you understand it is really useful.

Your server has to be secure, but you have to be able to access it. It is hard to square off these 2 conflicting requirements. Amazon have created a security key process which allows you to access your server safely.

First you name the security key (this name is not critical). Then you down-load a long key file, which will look something like this:

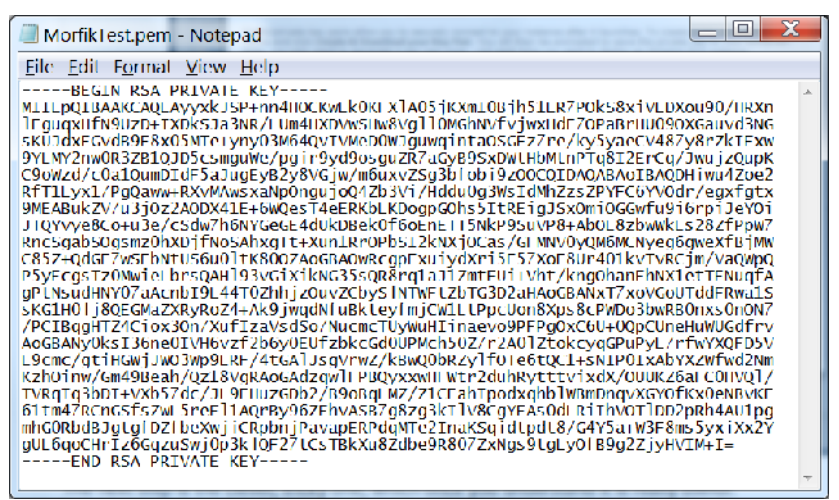

fig 8: A "PEM" key file

You will use this key later (just once) to access your server to connect to it and retrieve your log-on password.

| eb                                                                                                    | slice G L                                                                                                    | l finance 🕒 Socia                                                                                                    | al 📮 Proorami            | ming 🛄 News                                                                      | " C Other boo          | km   |
|----------------------------------------------------------------------------------------------------|----------------------------------------------------------------------------------------------------|----------------------------------------------------------------------------------------------------|--------------------------|----------------------------------------------------------------------------------|------------------------|------|
|                                                                                                    |                                                                                                    | al. Resducts   Development                                                                                            | Community Jungary        | Access Walson                                                                    | un Adam Bratt Latters  | 1.00 |
|                                                                                                    |                                                                                                    | and summer revenues a                                                                                                 | er mund roddan           |                                                                                  |                        |      |
| lic Bw                                                                                                    | anstalk 53 ECS                                                                                                    | VPC CloudWatch El                                                                                                    | astic MapReduce Cluud    | Front RDS SNS                                                                    |                        |      |
| viyd                                                                                                    | lion                                                                                                    | My Instances                                                                                                    |                          |                                                                                  | _                      |      |
| glot                                                                                                    | Request Insta                                                                                                    | ices Wizard                                                                                                    |                          |                                                                                  | Careci x               | 1    |
| EC 2                                                                                                    | - Y                                                                                                    | v v                                                                                                    | (                        | D C C C C C C C C C C C C C C C C C C C                                          |                        | 88   |
|                                                                                                    | CHOOSE AN AM                                                                                                    | INSTANCE DEBAILS CREATE                                                                                               | CEY PAIR COMPIGUR        | E RREWALL REFIEW                                                                 |                        | iros |
|                                                                                                    | Security groups                                                                                                    | determine whether a netw                                                                                              | ork port is open or bl   | ocked on your instances. You may us                                              | c an existing security |      |
| Insi                                                                                                    | group, or we can                                                                                                    | a help you create a new se                                                                                            | walls or quoty structure | access to your instances using the su                                            | agested ports helow    |      |
| Spo                                                                                                    | Add add one po                                                                                                    | erts now or update your se                                                                                            | ourry group anytime      | using the Lecurity Groups page. All ch                                           | inges take effect      |      |
|                                                                                                    | mmediately.                                                                                                    |                                                                                                    |                          |                                                                                  | 1.2                    |      |
| AG                                                                                                    |                                                                                                    |                                                                                                    |                          |                                                                                  |                        |      |
| AME                                                                                                    | 2 thomas on                                                                                                    | or more of sour exis-                                                                                                 | tion Security Cross      | 105                                                                              |                        |      |
|                                                                                                    | Co Cartana n. tran                                                                                                    | interest of party costs                                                                                               | ing a control of the     | 4.4                                                                              |                        |      |
| 6 U M                                                                                                    |                                                                                                    |                                                                                                    |                          |                                                                                  |                        |      |
| Bun                                                                                                    | Create a n                                                                                                    | ew Security Group                                                                                                    |                          |                                                                                  |                        |      |
| LAS"                                                                                                    | Create a no                                                                                                    | ew Security Group                                                                                                    |                          | _                                                                                |                        |      |
| LAS"<br>Volu                                                                                                    | Create a no                                                                                                    | ew Security Group                                                                                                    |                          |                                                                                  |                        | l    |
| AS"<br>Volu                                                                                                    | Create a no<br>L. Name your S<br>A. Describe you                                                                                                    | ew Security Group Security Group                                                                                      |                          |                                                                                  |                        |      |
| AS"<br>Volu                                                                                                    | <ul> <li>Create a no</li> <li>L. Name your S</li> <li>Z. Describe you</li> <li>S. Define allow</li> </ul>                                                                                                    | ew Security Group                                                                                                    |                          |                                                                                  |                        |      |
| LAS"<br>Volu<br>Seus                                                                                                    | <ul> <li>Create a model</li> <li>Name your \$</li> <li>A Describe you</li> <li>B Define allow</li> </ul>                                                                                                    | ew Security Group                                                                                                    |                          |                                                                                  |                        |      |
| AS"<br>Volu<br>Seus<br>ETW                                                                                                    | Create a no<br>L. Name your S<br>Z. Desmise you<br>S. Define allow<br>Application                                                                                                    | ew Security Group                                                                                                    | Pot                      | Bource Network (IPo4 CIDR)                                                       | Actions                |      |
| AS"<br>Voli<br>Sea<br>Stat                                                                                                    | <ul> <li>Create a no</li> <li>Rame your \$</li> <li>A Describe you</li> <li>Define allow</li> <li>Application</li> </ul>                                                                                                    | ew Security Group                                                                                                    | Put                      | Source Network (IPol CDR)                                                        | Actions                |      |
| AS<br>Volu<br>Sea<br>ETW<br>SCU<br>Lises                                                                                                    | <ul> <li>Create a no</li> <li>Latrace your S</li> <li>A Describe you</li> <li>Balline allow</li> <li>Application</li> <li>No reports for</li> </ul>                                                                                                    | ew Security Group Security Group anti-Security Group anti-Security Group anti-Security Group Transport Transport and. | Put                      | Source Melevile (IPod CIDR)                                                      | Actions                |      |
| AST<br>Volt<br>Sea<br>Sec<br>Nat                                                                                                    | Create a number of the second second se            | ew Security Group                                                                                                    | Put                      | Bourse Heizenk ((Pol COR)                                                        | Actions                |      |
| AS"<br>Voli<br>Gan<br>ETW<br>SCU<br>Lian<br>Seco<br>Plat                                                                                                    | Create a number of the second second se            | ew Security Group Security Group anti-coursy timus and Connectors Transport ref.                                      | Put                      | Source Heizeuk (IP of COR)                                                       | Actions                |      |
| AS"<br>Voli<br>Gan<br>ETW<br>SCU<br>Loa                                                                                                    | Create a number of the second second se            | ew Security Group Security Group anti-ecurry Linsup and Commettons Transport rid.                                     | Port                     | Bource Heizerk ((Pol COR)                                                        | Actions                |      |
| AS"<br>Voli<br>Sea<br>ETW<br>SCU<br>Liss<br>Seco<br>Plac<br>Loga<br>Key                                                                                                    | Create a number of the second second se            | ew Security Group Society Group and Connections Transport ed                                                          | Port                     | 3ource Network (IP of COP)                                                       | Actions                |      |
| AS"<br>Volt<br>Sea<br>Sec<br>Nat<br>Loa<br>Key                                                                                                    | Create a number of the second second se            | ew Security Group Security Group and Connectors Transport rul.                                                        | Put                      | Bourse Heizenk ((Ped COR)                                                        | Actions                |      |
| AS"<br>Volt<br>Sam<br>ETW<br>SCU<br>Iban<br>Seco<br>Plac<br>Loga<br>Kay                                                                                                    | <ol> <li>Create a m</li> <li>Describe your 5</li> <li>Describe your 3</li> <li>Define allow</li> <li>Audication</li> <li>No records for</li> </ol>                                                                                                    | ew Security Group Security Group at Learny Group Milloury Linux Transport at                                          | Port                     | 3our ou Hvizovk (IP of COR)                                                      | Actions                |      |
| AS"<br>Voli<br>Sau<br>ETW<br>SCU<br>I Ian<br>Seco<br>Plac<br>Loan<br>Kwy                                                                                                    | <ol> <li>Create a number of the second second s</li></ol> | ew Security Group<br>Security Group<br>at Security Group<br>di Connectors<br>Transport<br>nut                         | Put                      | Bource Heisenk ((Pol COR)                                                        | Actions                |      |
| AS <sup>2</sup><br>Voli<br>Sala<br>ETW<br>ECU<br>I Ian<br>Seci<br>Plac<br>Loan<br>Kwy                                                                                                    | <ol> <li>Create a m</li> <li>Describe your 5</li> <li>Describe your 3</li> <li>Define allow</li> <li>Application</li> <li>No reports for</li> </ol>                                                                                                    | ew Security Group Security Group ad Connectors Temport I.4                                                            | Port                     | Source Heizerk (IFed COR)                                                        | Actions                |      |
| AS <sup>2</sup><br>Volt<br>Sea<br>ETW<br>Sec<br>Not<br>Loan<br>Key                                                                                                    | Create a m     L tame years     L tame years     L tame years     L tame years     Solice allow     No results for     Solicet                                                                                                    | ew Security Group<br>arter any Group<br>of Connectors<br>Tampot<br>ed.                                                | Pat                      | Bource Heisevik ((Pel-COR)                                                       | Action»                |      |
| AS <sup>1</sup><br>Voli<br>Sea<br>ETW<br>CCL<br>Ibe<br>Sec<br>Dat<br>Key                                                                                                    | Create a m     Liteme your S     Liteme your S     Liteme your S     Define allow     Acolication     No records for     Sched                                                                                                    | ew Security Group<br>Security Group<br>and Commuters<br>Temport<br>of L                                               | Put                      | Source Holeonk (IP of COR)<br>All blener Change                                  | Actions<br>7.00 Fub    |      |
| AS <sup>1</sup><br>AS <sup>1</sup><br>Volu<br>SCU<br>Ins<br>SCC<br>Ins<br>SCCC<br>Ins<br>SCCC<br>Ins<br>SCCC<br>Ins<br>SCCC<br>Ins<br>SCCC<br>Ins<br>SCCC<br>Ins<br>SCCC<br>Ins<br>SCCC<br>Ins<br>SCCC<br>Ins<br>SCCC<br>Ins<br>SCCC<br>Ins<br>SCCC<br>Ins<br>SCCC<br>Ins<br>SCCC<br>Ins<br>SCCC<br>Ins<br>SCCC<br>Ins<br>SCCC<br>Ins<br>SCCC<br>Ins<br>SCCCC<br>Ins<br>SCCCC<br>Ins<br>SCCCC<br>Ins<br>SCCCC<br>Ins<br>SCCCC<br>Ins<br>SCCCCC<br>Ins<br>SCCCCC<br>Ins<br>SCCCCCC<br>Ins<br>SCCCCCCCC<br>Ins<br>SCCCCCCCCCCCCCCCCCCCCCCCCCCCCCCCCCCCC | Create a m     Litemo year 5     Litemo year 5     Litemo year 5     Litemo year 5     Litemo year 5     Litemo year 5     Litemo year 5                                                                                                    | ew Security Group<br>Security Group<br>of Connectors<br>Tampot<br>et.                                                 | Pot                      | Bource Heizer & ((Pel COR)                                                       | Action»                |      |
| AS"<br>AS"<br>Gan<br>ETW<br>SCU<br>Ins<br>SCO<br>Diat<br>Con<br>Nat<br>Con                                                                                                    | Create a m     Liteme your 5     Liteme your 5     Liteme your 5     Liteme your 5     Liteme allow     Rochadion     No records for     School     School     School     Liteme your set of the set of the             | ew Security Group at learning Group at learning Group at learning Group at Commotion Transport ad                     | Pot .                    | Source Holeouk ((Fed COR)                                                        | Actions<br>Actions     |      |
| AS"<br>Voli<br>San<br>ETW<br>SCU<br>Sec<br>Dat<br>Loa                                                                                                    | Create a re-     Create a re-     Literary year 6     A controls you     Acontrols you     Acontrols for     No records for     Science      Literary     Literary                                                                                                    | ew Security Group Group at Security Group Compact Tampot                                                              | Post                     | Source Heizerk (Fed COR)                                                         | Actions                |      |
| AS"<br>Voli<br>San<br>ETW<br>SCU<br>SCU<br>SCU<br>SCU<br>SCU<br>SCU<br>SCU<br>SCU<br>SCU<br>SCU                                                                                                    | Create a m     Liteme your 5     Liteme your 5     Liteme your 5     Liteme your 5     Liteme allow     Rosteation     No records for     Second     Second     Lited:                                                                                                    | ew Security Group<br>Security Group<br>ed Connectors<br>Temport<br>r.d.<br>Rest Designer                              | Pot Contra J             | Source Holeonk (IP of COR) All blance Change All blance Change Rook Change Type: | Actions<br>7.00 Rub    |      |

fig 9: Firewall Configuration

This was probably the most confusing step for me the first time I did it. Here you are creating Security Groups. The problem is that if you are new to the whole process you have no idea of the purpose of this step. Remember from the start of the article, Security Groups (once you have set them up) are the External Firewall Amazon create between your web-server ("Instance") and the outside world. For you or any other users to access the server (for example as a server for a website) you have to open Ports on the machine to allow communication. The purpose of this step is therefore to pick the ports you want to have open through the external Amazon firewall into your Instance. These allow the Instance to do things like access the web, act as a web-server, mail-server etc.

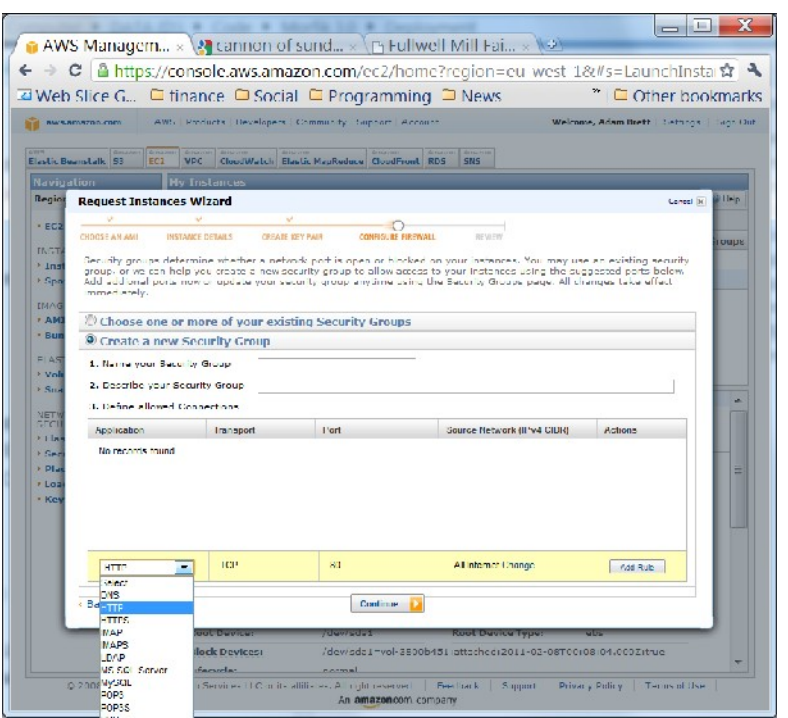

fig 10: Adding a security rule to open a port

Once you understand the process it is quite easy: Name your Security Group, and add a number of open ports with their respective rules. Amazon have created a number of entries on the list for commonly used ports. If you plan to use the Instance as a web-server to host a web-site the main port you want to open is 80, which is the second one on the list. To connect to your server remotely (very important for later!) you should also add permission for "RDP" (Port 3389) at this step. If you have something like a custom database you want to be able to access on the server you will need to add Custom rules on this screen detailing the ports you need to open.

Explaining the purpose of different open ports is beyond the scope of this article, but there is lots of information about it on the web. This is the last step in creating an Instance, the wizard now shows a "review" page, which allows you to double check what you have done & make changes prior to clicking the "launch" button.

#### Actually connecting to your Instance

| -> 0 (0 http://          | (/                           |                                    |                          | summer of the |                 |                    |
|--------------------------|------------------------------|------------------------------------|--------------------------|---------------|-----------------|--------------------|
|                          | //console.aws.ama            | zon.com/ec2/no                     | merregion=eu-            | -west-18      | \$t#s=Insta     | nces ফ             |
| Web Slice G              | 🖣 finance 🔎 Socia            | l 📮 Programmi                      | ng 🗀 News                |               | * 🗅 Oth         | ier bookma         |
| aws.amazon.com A         | AWB   Products   Davelopers  | Community   Support   Ac           | count                    | Welcom        | e, Adam Brett   | Settings   Sign    |
| Clastic Beenstalk        | 2 VPC CloudWatch Ela         | stic MapReduce CloudFrom           | Amazon Amazon<br>RDS SNS |               |                 |                    |
| Navigation               | My Instances                 |                                    |                          |               |                 |                    |
| Region: 🖸 FU West 👻      | 😹 Launch Instance - Instance | e Actions 🔻 Reserved Insta         | 1065 *                   |               | 🗊 Show/Hide 🛛 d | 🥙 Refresh 🛛 🧟 Help |
| > EC2 Dashboard          | Viewing, All Instances       | <ul> <li>All Instance 1</li> </ul> | турее 💌                  |               |                 |                    |
|                          | Name                         | Instance AMI ID                    | Root Device              | туре          | Statue          | Security Group     |
| INSTANCES                | Second Test Server           | Lassissis anior                    | 17bb9 ebs                | 11 micro      | sinced          | Morfik Test        |
| ) Instances              | Tubuell 101 Test             | 2 : 100405                         | 42                       |               |                 | Marfl, Teal        |
| A phil mednesis          | V Fully conditions           | W FLORecord America                | Tostance Managem         | ent           | - running       | morne rese         |
| 1MAGES                   | -                            |                                    | Connect                  |               |                 |                    |
| > AMIs                   |                              |                                    | Get System Log           |               |                 |                    |
| Bundle Lasks             |                              |                                    | Create Image (C          | BS AMI)       |                 |                    |
|                          |                              |                                    | Bundle Instance          | (1MA E2)      |                 |                    |
| > Volumes                |                              |                                    | Get Windows Pas          | sword         |                 |                    |
| Snapshets                |                              |                                    | Launch More Like         | : This        | 1               |                    |
|                          | J EC2 Instance selected      |                                    | Disassociate IP A        | ddoess        |                 |                    |
| NETWORKING &<br>SECURITY | 👔 EC2 Instance: i-           | 13240065                           | Instance Lifecycle       |               |                 |                    |
| Elastic IPs              | Description Monit            | toring lage                        | Terminate                |               |                 |                    |
| Security Groups          | AMT TD:                      | a micul 517bb9                     | E ebnor                  |               | energiated a    |                    |
| > Placement Groups       | Constitution                 | Markin Tark                        | Start                    |               |                 |                    |
| Load Dalancers           | Security Groupsi             | Mortile Lese                       |                          |               | micro           |                    |
| - may trains             | Status                       | running                            | CloudWatch Monito        | ring          | 8048053950      | ,                  |
|                          | VPC ID:                      |                                    | Enable Detailed M        | fon toring    |                 |                    |
|                          | Virtualization:              | hvm                                | Disable Detailed         | Monitoring    |                 |                    |
|                          | Reservation:                 | r 761a1501                         | RAM Disk ID:             |               |                 |                    |
|                          | Platform:                    | windows                            | Key Pair Name            |               | Morfik Lest     |                    |
|                          | Kernel TD:                   |                                    | Monil oring:             |               | hesir           |                    |
|                          | AMI Launch Index             | 0                                  | Elastic IP:              |               | 46.137.112.20   | 5                  |
|                          | Root Device:                 | /dev/sda1                          | Root Device Ty           | pe:           | ehs             |                    |
|                          | Block Devices:               | /dev/sda1=vol 30                   | 00b451;attached;2011     | 02.00T00+0    | 08:04.000Z:htt  | -                  |
|                          |                              | ,                                  |                          |               |                 |                    |

fig 11: Connecting

Once the instance is created it takes a few minutes to set up & get working, so go & make a cup of coffee. Then, back in the main Management Console, right click on the Instance you have just created and click "get windows password" you will be prompted to paste in the "PEM Key" (shown in fig 8, above). The system will work for a while & then give you an Administrator Password. **Note this down carefully somewhere.** 

Your server now exists, and is running. You can start and stop it in the Management Console, you can also Terminate it (which permanently erases the whole machine!). As a small aside, you can now also click on the "Monitoring" tab to see activity on the machine, and allocate it an IP address to the Instance if it is going to need one.

But what you really want to do is actually log on to it. This process is fairly easy with newer versions of Windows. I know it is a bit more complicated with earlier versions, I only explain it for Windows 7 here.

| 🏍 Remote                                          | Desktop Connection           |
|---------------------------------------------------|------------------------------|
| -                                                 | Remote Desktop<br>Connection |
| <u>C</u> omputer:<br>Usor nomo:<br>You will be as | H6 137.112.205               |
| <b>Options</b>                                    | Connect Help                 |

fig 11: Remote Connection log-in

First run "Remote Desktop Connection". Type this into the "start" menu if you don't know where it is hiding. The only thing to note here is that I have typed the Elastic IP address I have allocated to the machine into the "computer" field.

Click on Connect, and you will be prompted for log on credentials and password

| Windows Security                                                                       | X     |
|----------------------------------------------------------------------------------------|-------|
| Enter your credentials<br>These credentials will be used to connect to 46.137.112.205. |       |
| Administrator<br>Password                                                              |       |
| Use another account                                                                    |       |
| Remember my credentials                                                                |       |
| ОК                                                                                     | ancel |

#### fig 12: Log on screen

Just fill in the password retrieved in step 10 above, click OK & in a few moments you will be connected to the server. Once you have the main screen of your server open you can start to use it as if it was your own machine.

#### A few extra things to think about:

- If you haven't used Remote Connection before, spend a while looking at the "Options" (fig 11 above).
- If you want to transfer files up & down to this server from your own computer via FTP you will have to open Pots you are using for FTP by adding these to the security group (fig 4 above).

### **Configuring this Server for Morfik**

This is very simple. First ensure that you have Port 80 & 443 open (fig 4 above).

On your server open a Command Prompt (run: CMD) and run the following command net accounts /maxpwage:unlimited

Download the Morfik Installer onto your server and run it, this process takes quite a while.

Then send an email to Morfik with the subject "Server registration" including your name, company, Morfik

Account Details, the IP address and location of your server. They will send you a web.config file.

Copy the web.config file into the "C:\Morfik\System" folder on the server.

Go to the Start menu and find the Services option. In the Window that opens find the entry called "Morfik Agent Updater" (1 in fig 13 below) in the long list, and check that it is Started. If it is not click on the light blue "start" link (2 in fig 13 below).

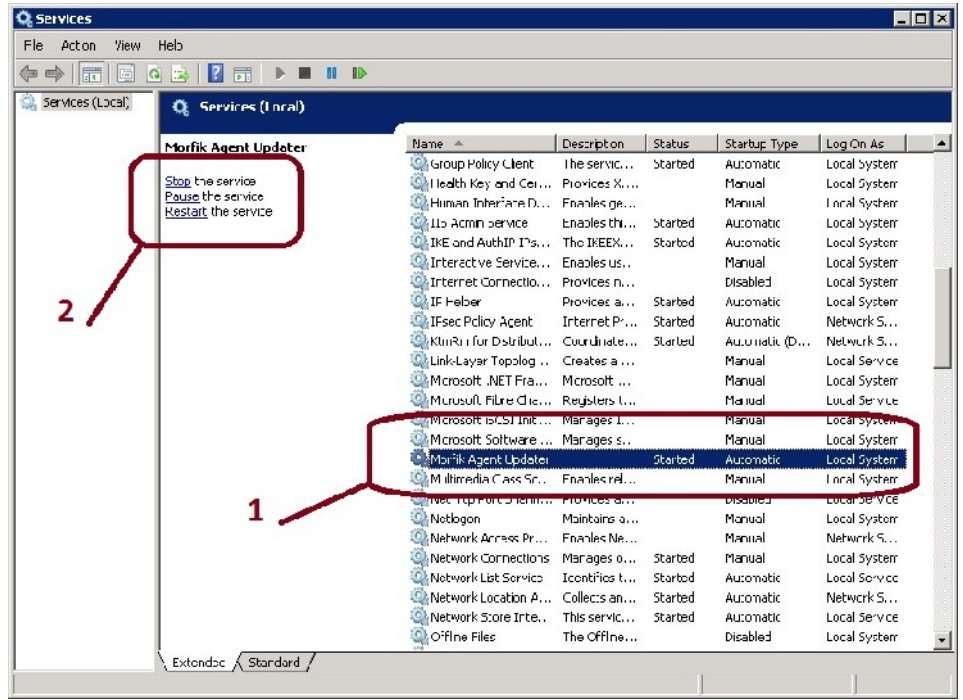

fig: 13 The Services window on the server

You should now be ready to go.

#### Auto-deployment in Morfik

| Wizard | and the second second s | X                                                             |
|--------|----------------------------------------------------------------------------------------------------|---------------------------------------------------------------|
|        | Select Taraet Server                                                                                                    |                                                               |
|        | Please Select a Target Server                                                                                                    | <u>Refresh</u>                                                |
|        | MorfikSpace Servers                                                                                                    | •                                                             |
|        | MorfikSpace Servers                                                                                                    |                                                               |
|        | Fullwell Mill (46.137.112.205<br>Fullwell Mill (62.84.165.97)                                                                                                    | 5)                                                            |
| _      | Deployment Mode                                                                                                    | Development                                                   |
|        | Server Grade                                                                                                    | Standard 💌                                                    |
|        | Info: Sites deployed under de<br>up and cannot be assign                                                                                                    | evelopment mode are not backed<br>ned secondary domain names. |
|        |                                                                                                    | < <u>P</u> rev <u>N</u> ext > <u>C</u> ancel                  |

fig 12: Auto Deployment

In the "Projects" tab of the Morfik IDE click on "Deploy". Follow through the wizard, once you reach "Select Target Server" the drop-down list could / should include now include your newly registered server.

| Wizard                                                                      |                                           | X                              |
|-----------------------------------------------------------------------------|-------------------------------------------|--------------------------------|
| MorfikSpace Domain Name                                                     |                                           |                                |
|                                                                             | MorfikSpace domain name for your Site:    |                                |
|                                                                             | FullwellMill-1.adam-brett.morfikspace.com |                                |
|                                                                             | Application Sub-domain:                   | FullwellMill-1                 |
|                                                                             | Your Unique MorfikSpace Name:             | adam-brett                     |
| Please note that NorfikSpace names cannot be changed once set. Description: |                                           | es cannot be changed once set. |
|                                                                             |                                           |                                |
|                                                                             |                                           |                                |
|                                                                             | < Prev                                    | Next > Cancel                  |

fig 14: Morfik-Space Domain Name

Follow through the next few steps in the wizard. Once it is complete you will be able to access your web-site via the http:// written in blue above. If you have selected "Production" as your Deployment Mode (see fig 12) then it is possible to override this address by asking your ISP to redirect.

Note that at time of writing (Feb 2011) the Auto-deployment process does not upload the "\_ProjectResources" folder or Database files if you select "Production" as the deployment mode. It is therefore still necessary to upload these resources manually via FTP or simply Copying and Pasting the folder between your own machine & the Amazon server. This is intentional, since a Production database and Resources folder are probably more fixed and shouldn't be over-written.

Auto-deployment is currently in beta. If you select "Development" as the Deployment mode then all the project files are over-written. If there is a database on the server it will be wiped over, so take care.

### Pricing

I have been using a "Micro Instance" with Windows 2008.

As standard this comes in at \$0.035 per hour (hosted in Ireland), which equated to roughly £195 per annum for an always-on machine. I will convert this to a "reserved" (always on) micro instance once I am sure I have it set up right. This only costs \$0.016 per hour plus an annual fee equating to £124.00 annually.

If I were to upgrade this to larger reserved instances the annual fee would be: "Small" £485.00, "Large" £1,943.00. I am not certain why there is such a big jump between "micro" and "small", my guess is that some of the more memory-hungry large databases require the larger servers, making this extra charging possible.

If you were to run on Linux (not currently possible with Morfik Auto-deployment as far as I understand) the above costs fall by 33%.

The above costs do not include data-transfer. This is priced as follows: First 1gb is free. Thereafter prices start at roughly £0.10 per gb, and fall to £0.05 per gb in bands set in tens of Terabytes. Note that if you house several Amazon cloud servers together and transfer data between them there is no charge for these inter-machine transfers so long as they are in the same region (i.e. Eastern USA, Western USA or Europe).